## Instructions for joining the Microsoft Teams meeting

1. Two or three minutes before the time of your language examination, use the link you received by email and press *Click here to join the meeting*.

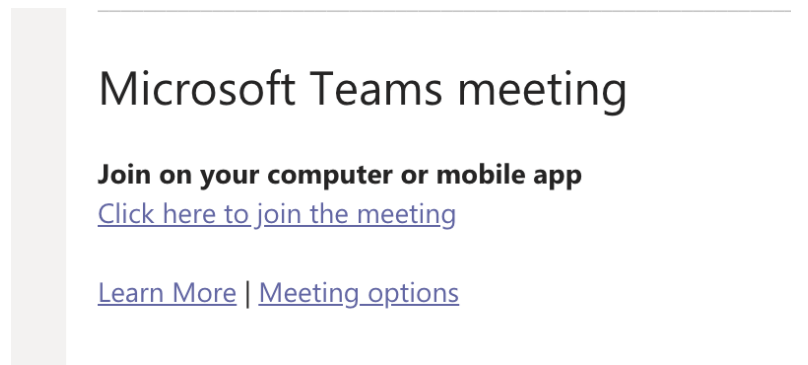

You <u>must</u> access MS Teams using Chrome or Edge browsers on a Windows PC or a MAC OS.

NOTE FOR MAC USERS AND MOBILE DEVICES: For Mac OS users, you can access a Teams meeting via the Chrome browser. You will not be able to join a Teams meeting using the Safari browser. If you download Microsoft Teams app to join the Teams meeting, you do not need a Microsoft account. If you want to join the meeting via mobile device, you will need to download the Microsoft Teams app in advance. You do not need a Microsoft account to do so.

2. In the next window, select Continue on this browser.

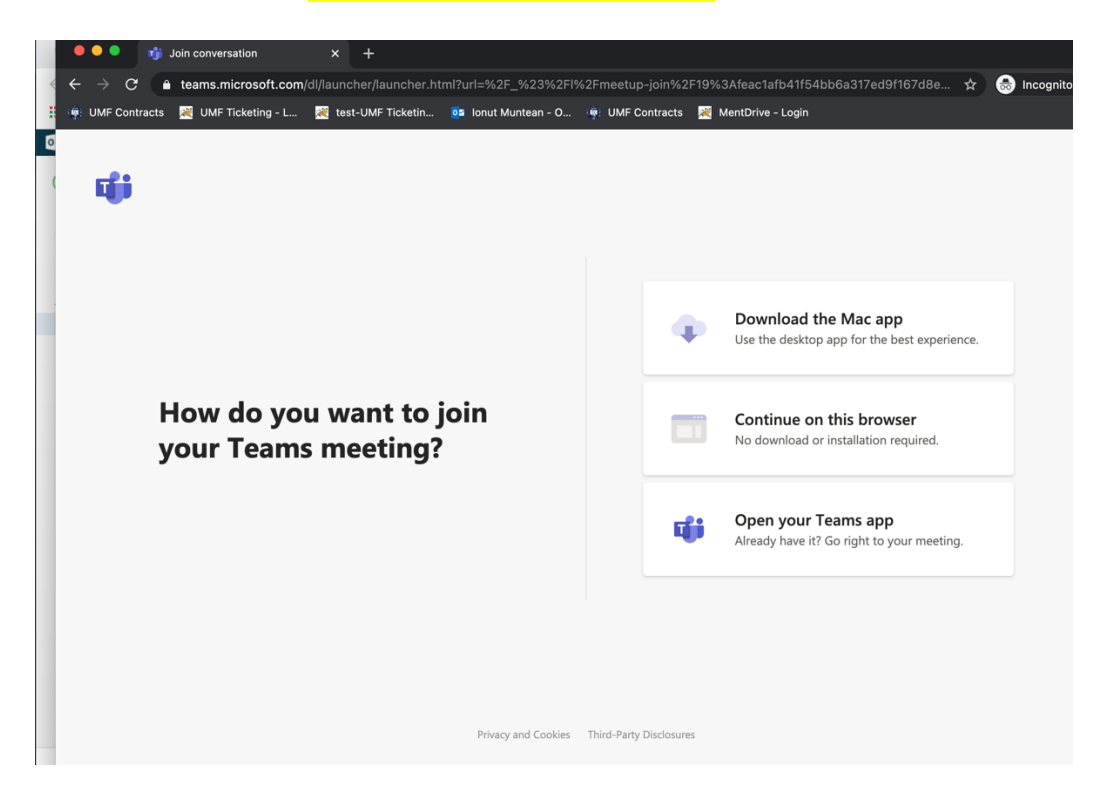

3. Click *Allow* to use your microphone and camera.

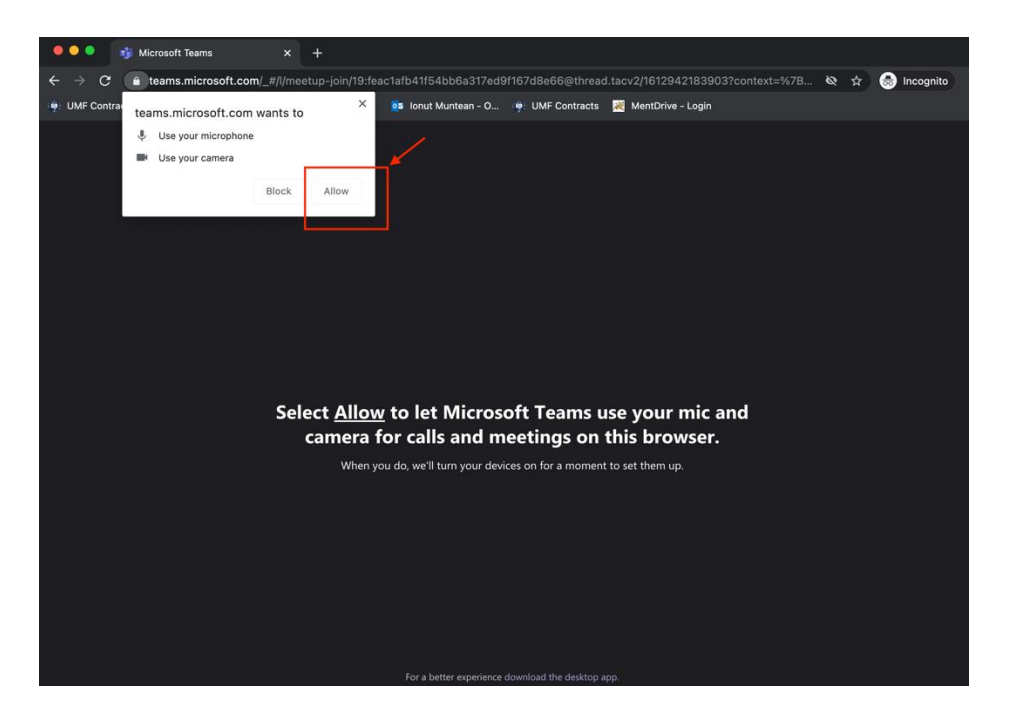

4. Enter your FULL NAME and then click *Join now*.

| • • • • • • • • • • • • • • • • • • •                                                                            |                                                                           |  |
|----------------------------------------------------------------------------------------------------|---------------------------------------------------------------------------|--|
| ← → C 🔒 teams.microsoft.com/_#/pre-join-calling/19:feac1afb41f54bb6a317ed9f167d8e66@thread.tacv2 📼 🗞 🚖 Incognito |                                                                           |  |
| 🏟 UMF Contracts 📓 UMF Ticketing - L 🂐                                                                            | test-UMF Ticketin 📴 Ionut Muntean - O 🏺 UMF Contracts 💥 MentDrive - Login |  |
|                                                                                                    | Choose your audio and video settings for<br>Meeting now                   |  |
|                                                                                                    | Enter name<br>Ø O O O O O O O O O O O O O O O O O O O                     |  |
|                                                                                                    |                                                                           |  |
|                                                                                                    | Other join options                                                        |  |
|                                                                                                    | 🗱 Audio off 🛛 🖓 Phone audio                                               |  |

You will first wait in the meeting "lobby". Please do not leave. The meeting starts for you <u>after</u> the organizer admits you.